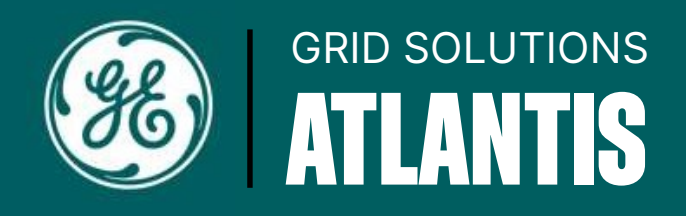

## EXTERNAL USER LOGIN INSTRUCTIONS

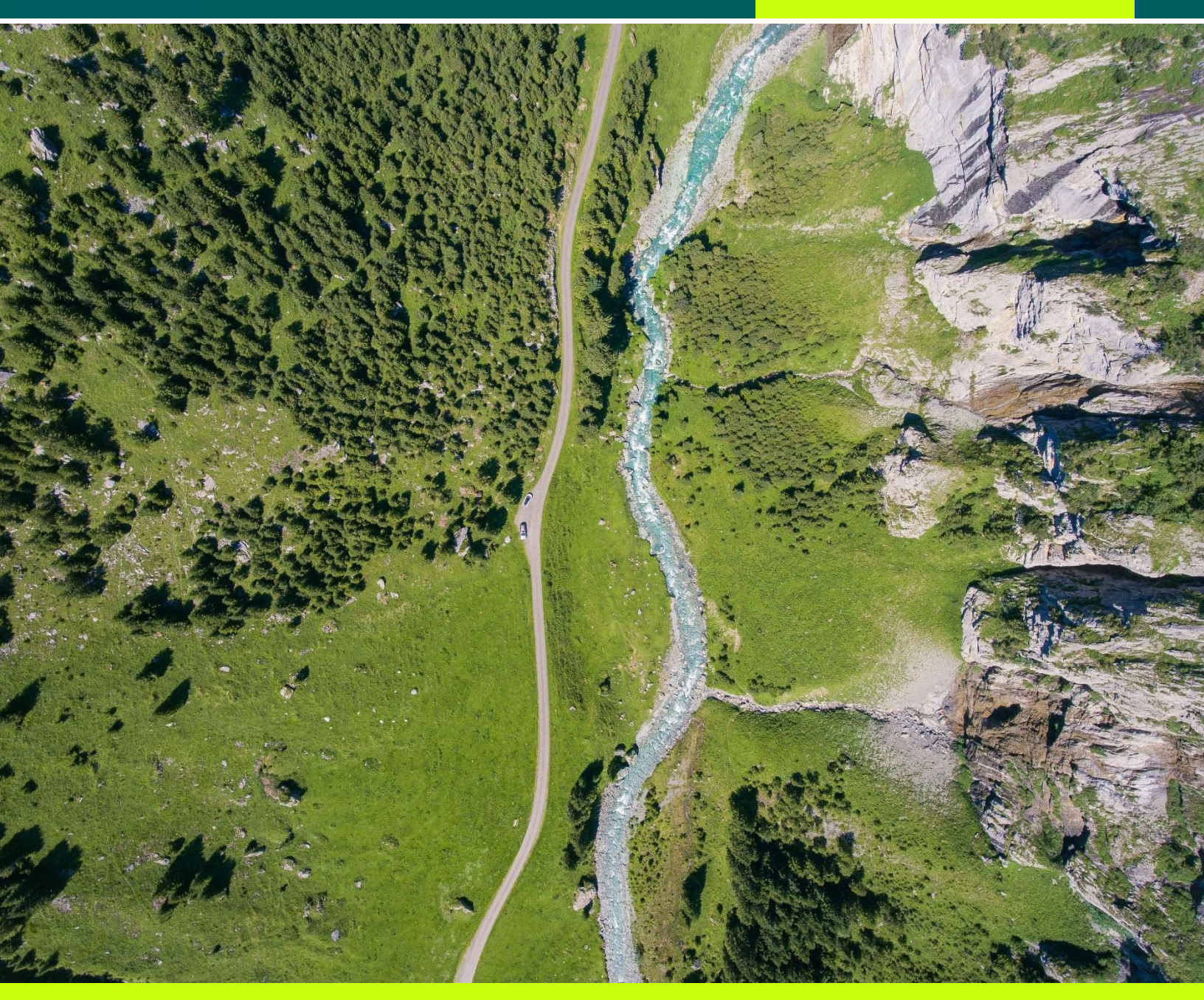

https://qa-store.gedigitialenergy.com/Atlantis/AtlHome.aspx

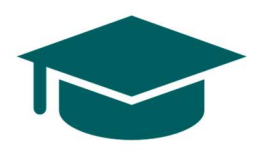

Welcome to ATLANTIS, a Grid Solutions Power Transmission tool used for loose parts & kits lookup through drawing navigation.

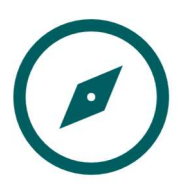

This instructional guide will show external users how to manage the initial ATLANTIS login process.

## PRE-REGISTERED USER

If you have received an email asking you to reset your password, this means that you were included on specific list of users who have a pre-registered login and password. This is likely because you have used Sparks in the past or have shared you contact information with a contact from GE Vernova. Please see the email below for reference.

| SUBJECT: Your request for GE Grid Solutions Online Store                                                                                                    |                                                          |                         |         | 合       | Ø    |
|----------------------------------------------------------------------------------------------------|----------------------------------------------------------|-------------------------|---------|---------|------|
| webteam.pm@ge.com<br>to me *                                                                                                    | Apr 28, 2025, 10:02 AM                                   | *                       | ٢       | ¢       | :    |
| Hello, A request was made to the GE Grid Solutions Online Store in order to reset the password for username: USERNAME To reset your password please go to link below: <a href="https://ga-store.gestPassword.aspx?k=LihJ?UgwZexbwJfn1wP12TeZa2GLeUoWaR8TSsVg43V6UEf6iw">https://ga-store.gestPassword.aspx?k=LihJ?UgwZexbwJfn1wP12TeZa2GLeUoWaR8TSsVg43V6UEf6iw</a> This link is active for 48hrs only.Please contact sales admin team ( <a href="mailto:sales.gridsolutionsap@ge.com">sales.gridsolutionsap@ge.com</a> ) to a Solutions Online Store | gedigitalenergy.com/Accou<br>reset your password after t | <u>unt/</u><br>that. Tr | hank yo | u, Ge ( | ∃rid |

Click the link to establish your password. Your username will be given in the email. Please note that you have 48 hours before the link expires. If the link expires before you setup a password, please reach out to your GE Vernova Sales contact and ask them to send a new request on your behalf. (See Unregistered User process for more details).

| Critical<br>Communications | Protection &<br>Control | Substation<br>Automation | Monitoring &<br>Diagnostics | Power<br>Delivery | Power<br>Sensing | HV Parts &<br>Services | Training Ce |
|----------------------------|-------------------------|--------------------------|-----------------------------|-------------------|------------------|------------------------|-------------|
| Please enter a new pa      | issword:                |                          |                             |                   |                  |                        |             |
| Please enter the           | new passwor             | d for your onlir         | ne store accour             | it, per the ins   | structions be    | elow.                  |             |
| - must be at least         | 8 characters            |                          |                             |                   |                  |                        |             |
| - must contain at I        | least 2 numerio         | c digits                 | an encoded above            |                   |                  |                        |             |
| - must contain at l        | least 2 upperca         | ise letter               | ier special chara           | clers             |                  |                        |             |
| index contain at i         |                         |                          |                             |                   |                  |                        |             |
| 1                          |                         | A                        |                             |                   |                  |                        |             |
| A                          |                         | 0                        |                             |                   |                  |                        |             |
|                            |                         |                          |                             |                   |                  |                        |             |

Grid Solutions Terms & Conditions of Sale | Privacy Policy | Website Terms of Use | International Regulatory Notice | Copyright @ General Electric Company 2017

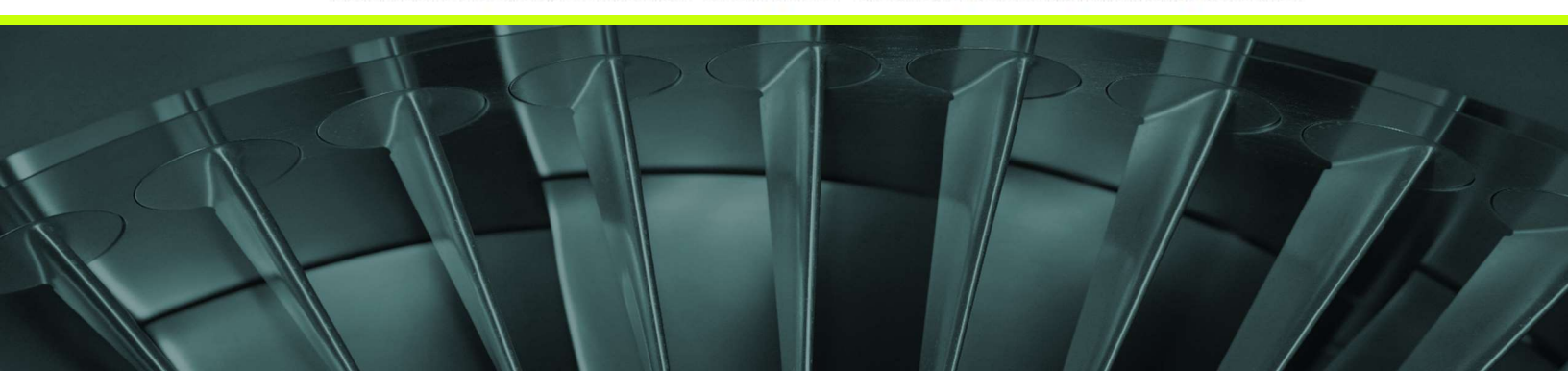

Upon a successful password change, you will get a confirmation message, and a link that will direct you to the Homepage show below.

| GE VER                     | RNOVA<br>ne Store                   |                          | Search                      | Log In / Regis    | ster) Support    | Q<br>Contact Sales     | 1.877.605.6777<br>+678.844.6777<br>Grid Solutions |
|----------------------------|-------------------------------------|--------------------------|-----------------------------|-------------------|------------------|------------------------|---------------------------------------------------|
| Critical<br>Communications | Protection &<br>Control             | Substation<br>Automation | Monitoring &<br>Diagnostics | Power<br>Delivery | Power<br>Sensing | HV Parts &<br>Services | Training Center                                   |
| Your password is succ      | cessfully changed.<br>the Home page |                          |                             |                   |                  |                        |                                                   |

If you see "Log In / Register" you will need to login again with your username and newly created password. 🬢

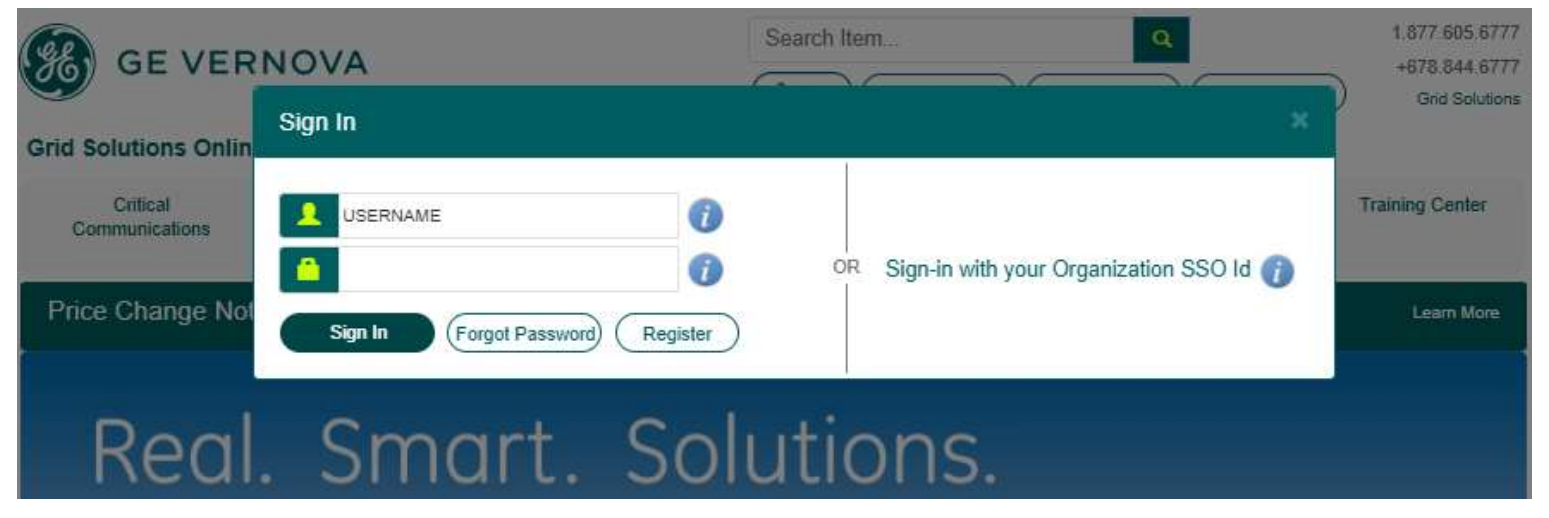

You can confirm the login is successful if you see your name at the top left corner of the page, and the login button changes to "Logout".

| GE VEF                     | NOVA                    |                          | Search                      | Logout            | Suppor           | t Contact Sale         | 1.877.605.6777<br>+678.844.6777<br>Grid Solutions |
|----------------------------|-------------------------|--------------------------|-----------------------------|-------------------|------------------|------------------------|---------------------------------------------------|
| Grid Solutions Onlin       | e Store                 |                          |                             |                   |                  | Orders- Persona        | al Links - My Account                             |
| Critical<br>Communications | Protection &<br>Control | Substation<br>Automation | Monitoring &<br>Diagnostics | Power<br>Delivery | Power<br>Sensing | HV Parts &<br>Services | Training Center                                   |

This image displayed above is a general homepage. To find the Atlantis homepage, navigate under "HV Parts & Services" then "Loose Parts Lookup (Atlantis)". You will see the welcome message at the top of the page.

## PRE-REGISTERED USER

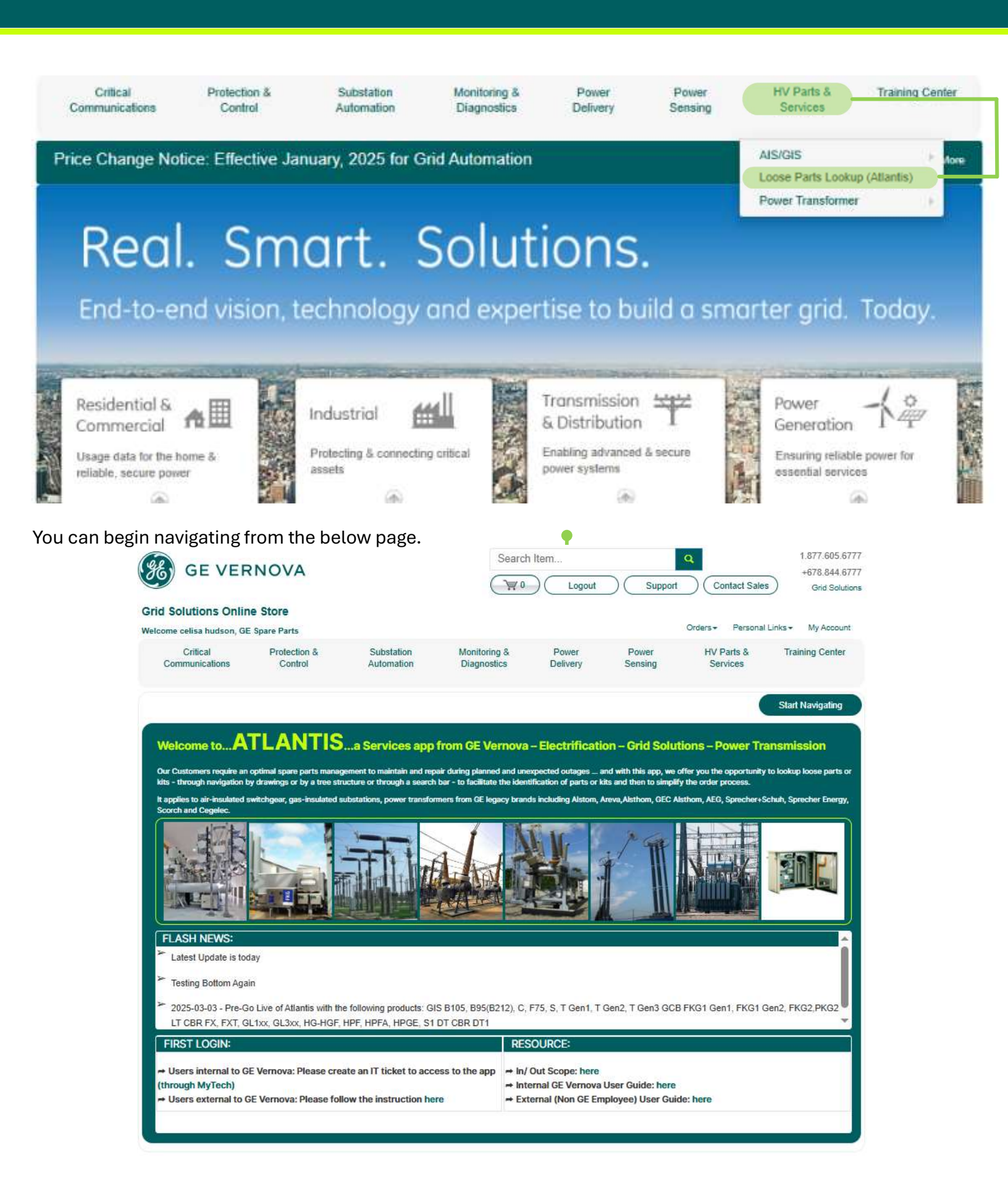

## UNREGISTERED USER

If it is your first time trying to log into ATLANTIS, and you did not receive the pre-registration email, please send the following details to your GE Vernova Services Sales representative.

SUBJECT: External ATLANTIS User – Account Setup First Name: {Your First Name} Last Name: {Your Last Name} Name of Company: {Your company Name} Email: {Your company email address} Country: {Your country of residence} Business Function: {Your organizational role - Sourcing, Engineering, etc}

Please request them to create a Service-Now help ticket *on your behalf*. Once the request is completed, you will receive a password reset email and can follow the steps described in the **Pre-Registered User** section above. Please monitor your inbox, as the link will expire in 48 hours.

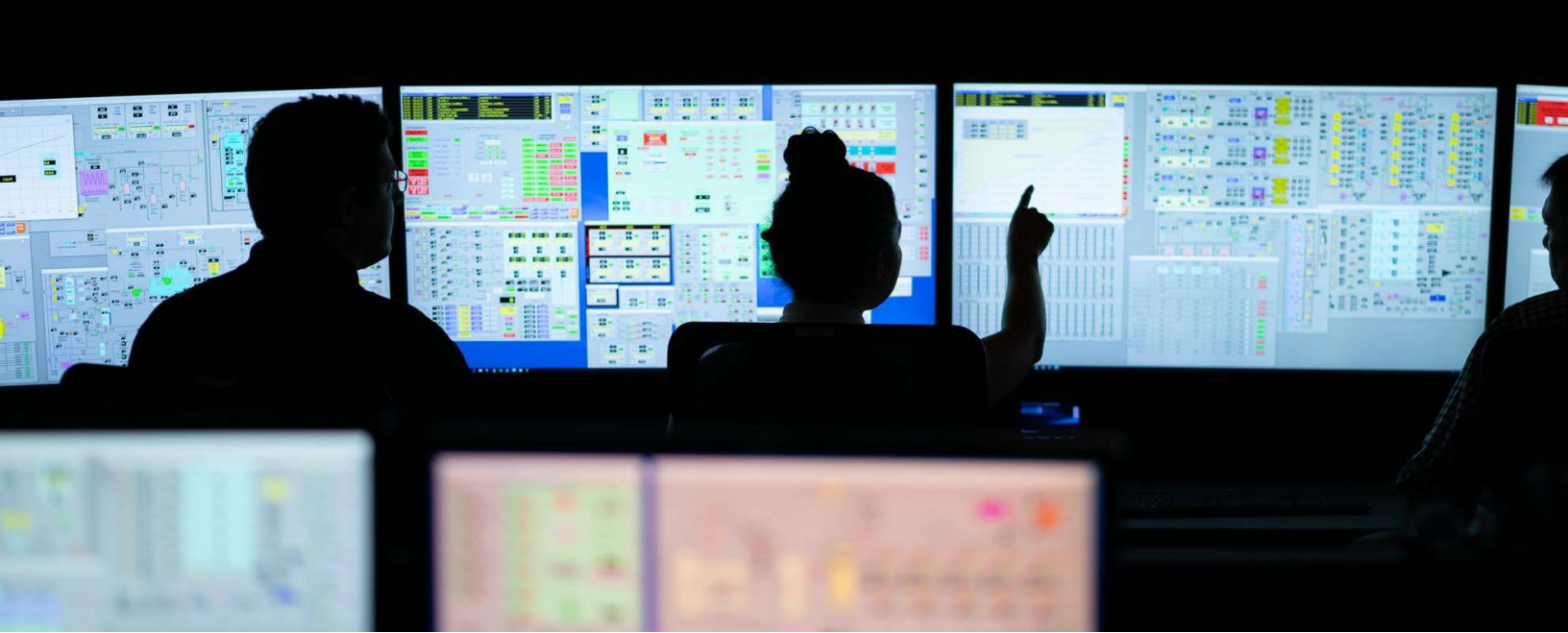